# My.Lakeland **Registration Instructions**

Here are the steps to register for classes online. Read <u>all</u> the instructions <u>before</u> <u>you register!!!</u>

### **STEP #1: PREPARE CORRECTLY**

- Get the latest schedule, with course names, codes, sections, days, times, & teachers.
- Check which date you will register for classes.
- Plan which classes you want to take.
- Make an appointment & meet with your advisor.
- Plan the courses you will take and any alternate courses in case any are closed.
- Get your Degree Planner, registration form, and this instruction sheet
- Get your registration form signed by your advisor and give it to Ms. Maya Hirabara in front of Dr. Brender's office.
- Pick up your registration form (blue sheet only) from your advisor, and keep it!

# **Step #2: Log In on Your Registration Day**

On your registration day, you will be able to register from 8:30 a.m. While you can register anywhere you wish, the staff will only provide support if you are at LUJ and go to the 7th floor until 5 p.m.; <u>no telephone support will be provided</u>!

Log in to my.lakeland using your LUW ID number and the pasword you set up when you created your account. Once you have logged in, click on **LUJ Student** in the page's navigation bar.

# Step #3: Go to Add/Drop

At or near the top of the page, you will see a section titled **Add/Drop**.

Click on the link titled Add/Drop Courses.

Make sure that you choose the correct **Term**, selecting the term after this one, the one marked "LUJ ... Term". If you do not do this, then the courses you need will not appear, or courses in Wisconsin may appear!

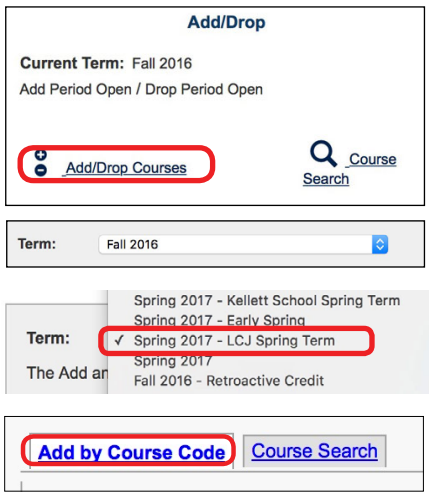

Make sure you are in Add by Course Code.

\* To get information on open seats in classes, use the "Course Search" tab.

# **Step #4: Enter Course Codes**

In the boxes below, fill in the course codes for the classes you wish to take.

As you begin typing the course code, you will see all matching courses appear in a menu below your typing. You may use the arrow keys on your keyboard to choose the **correct section**, and then hit **Enter** to make the selection.

| 1  | Course Code: |   |
|----|--------------|---|
| 1. | МА           | 1 |
| 0  | MAT 130 J1   |   |
| 3. | MAT 130 J2   |   |
| 5. | MAT 162 J1   |   |
|    | MAT 220 11   | _ |

**Note:** it is possible to (1) sign up for classes which you have not taken the necessary pre-requisite, and (2) more units than you are allowed. Be careful only to sign up for classes and the number of classes which you are allowed to take!

If you are signing up for any 4-unit courses (Biology, Calculus I, or any 100-level language courses), then you must sign up for the Main Course <u>and</u> the Lab with the exact same section number. The Lab has an "L" added to the code.

| Course Code: |                   | Course Code: |         |  |
|--------------|-------------------|--------------|---------|--|
| 1.           | BIO 100 <u>J1</u> | 2.           | BIO 100 |  |

#### **IMPORTANT:**

- 1. Sign up for courses in the Japan Campus, only ones with section nos. J1-J3
- 2. Make sure that you signed up for the correct section (.J1, .J2, or .J3)
- Follow the courses approved on your signed registration form. You may change to another section of an approved course. You may add a course which is not on the form <u>only</u> if one of your chosen course sections is full; you may <u>only</u> choose an alternate course which your advisor told you was OK.

Keep in mind that registering is not the same as being <u>approved</u> for a course. All of your class choices will be reviewed by your advisor, and if you signed up for a course your advisor did not approve, you may be rejected. You must not ignore your advisor's recommendations. When you register for classes, you must only take courses that you arranged with your advisor as your main choices or alternates. <u>Do not</u> suddenly decide to take courses which you were not pre-approved for. **If you stray from the approved courses, you may be denied the course you chose, and you may not be contacted until hours or even a few days later. By the time you find out what happened, your approved courses may be filled up! This may cause you to miss taking necessary courses, or it may force you to sign up for classes you did not want!** 

Possible reasons for course non-approval:

- You signed up for a 200-level course before you completed 24 units
- You signed up for a course that requires a prerequisite which you did not take
- You signed up for too many / too few courses

Changing the courses you agreed on with your advisor may also mean that you will miss the chance to take a "rotating" course which is only available once a year.

### **STEP #5: CHECK YOUR COURSES CAREFULLY**

Review the choices you made for your classes.

- Did you select the courses on your signed registration form?
- If any of those were filled, did you only choose alternate courses which were pre-approved by your advisor?
- Did you choose the sections you intended?
- Do all of the courses have a J1, J2, or J3 course number?
- If you signed up for a 100-level language class, or for Biology, or Calculus I, did you also sign up for the separate lab?
- Did you only sign up for 12-14 units? (fewer is OK if in your last 2 semesters)

### STEP #6: ADD

Once you have entered all the courses you wish to take, click on the **Add Course(s)** button.

| dro      | add a course, start t<br>opdown of courses th | yping its cours | e code in the box below. A<br>t you have typed will |
|----------|-----------------------------------------------|-----------------|-----------------------------------------------------|
| ар       | pear. Select the cour                         | rse code and s  | ection number you want                              |
| fro      | m the dropdown. You                           | u can add up t  | o six courses at a time                             |
| co       | des you need, use                             | the course se   | arch tab above.                                     |
|          | Course Code:                                  |                 | Course Code:                                        |
|          |                                               |                 |                                                     |
| 1.       | BIO 100 J1                                    | 2.              | BIO 100L J1                                         |
| 1.<br>3. | BIO 100 J1<br>CPS 100 J2                      | 2.<br>4.        | BIO 100L J1<br>EGS 150 J1                           |

If you scroll down below the "Add" window, you will see the results of your registration. Your courses will be reserved uner the "Awaiting Advisor Approval" title; you must then wait until the courses are approved by your advisor, and appear under "Your Schedule (Registered)."

|             |                                           |                                       |                        | Add                 | Course(s)                    |          |                 |                       |                        |
|-------------|-------------------------------------------|---------------------------------------|------------------------|---------------------|------------------------------|----------|-----------------|-----------------------|------------------------|
|             |                                           |                                       |                        |                     |                              |          |                 |                       |                        |
| You         | r Schedule                                | : (Registered                         | )                      |                     |                              |          |                 |                       |                        |
| Drop        | C                                         | ode T                                 | itle                   | le Schedule Locatio |                              | Location |                 | Cre                   | dits                   |
| No C        | urrent Cours                              | es for the selec                      | ted Term and           | 1 Divisio           | on.                          |          |                 |                       |                        |
|             |                                           |                                       |                        |                     |                              |          |                 |                       |                        |
| Awa         | aiting Advi                               | sor Approva                           | I                      |                     |                              |          |                 |                       |                        |
| Awa<br>Drop | aiting Advi<br>Code                       | sor Approva                           | Schedule               |                     | Location                     |          | Credits         | Credit Type           | Division               |
| Awa<br>Drop | aiting Advis<br>Code<br><u>ART 280 J1</u> | sor Approva<br>Title<br>Spec.Tpcs:Art | Schedule<br>TR 1:20 PM | M - 2:50            | Location<br>Lakeland College | - Japan  | Credits<br>3.00 | Credit Type<br>Credit | Division<br>Undergradu |

There are a few special situations you may have to deal with:

• <u>Co-requisite course required</u>: a "co-requisite" course is a lab which is required with a main class. If you sign up for a 4-unit course without the lab, you may see an error message telling you that you need a <u>co-</u> <u>requisite course</u> (which means the lab for the course). Click

| 🗡 Courses                    | Not Yet Registered                                                                                                    |  |  |  |
|------------------------------|----------------------------------------------------------------------------------------------------|--|--|--|
| We were una<br>the course (i | able to register you for one or more of the courses you attempted to add. Each one is listed below, with t<br>f available).                                                       |  |  |  |
| MAT 231 J1                   |                                                                                                    |  |  |  |
| Course<br>Info:              | TR 5:00 PM-7:05 PM                                                                                                    |  |  |  |
| Error:                       | MAT 231 J1 - A corequisite for this course has not been met                                                                                                    |  |  |  |
| Resolution:                  | This course requires one or more courses to be registered along with it. Once you have chosen a sect register for all the courses at once.  Add Co-requisite Course(s) Do not Add |  |  |  |

on Add Co-requisite Course(s) and add the companion class.

- <u>Course section is full</u>: if a class you signed up for is full, you must sign up for a different section. If no section is available, or if no section is free without conflicting with another course you wish to take, then you may sign up for an alternate course, so long as your advisor approved the course previously.
- <u>Waitlist</u>: if a course or section is full, you will be given an option to go on a wait list. You must register for an alternate class for the waitlisted one. If a space opens up in your waitlisted class, you will be given the option of adding that class at a later time, and dropping the alternate. However, **the chance of being added from a waitlist is very small**. If you go on a waiting list for a course, **you cannot sign up for another available section of the same class**. Therefore, if it is a required course, the waiting list is not your best option, because you may get shut out of all sections if the class fills up.

Be sure to check your list of registered courses, and make sure that you are signed up for all the courses you intend to take. Again, if you chose to be on a wait-list for a class, you must sign up for an alternate class which is not full.

### **Special Step: Drop**

If you find that you have signed up for the wrong class, you may remove a course from the list you have selected so far.

To cancel a course that you have added incorrectly, look in the "Awaiting Advisor Approval" section. You will see that each course has a check box next to it. Put a check **only** in the box next to the class(es) you intend to cancel, then click on the "Cancel Selected Approval Request(s)" button. You will see a confirmation message.

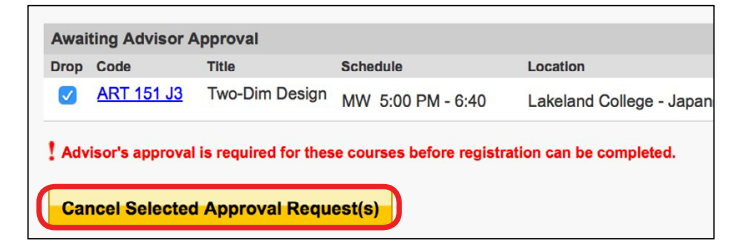

After a course has been approved, if you later decide to make a change (only if it was OK with your advisor!), you can still drop courses any time that course registration is active (until the end of Thursday, November 12). This time, under your Registered courses, click on the box next to your course and then click on "Drop Selected Courses." Again, you will see a confirmation.

| Your Schedule (Registered) |                   |           |  |  |  |
|----------------------------|-------------------|-----------|--|--|--|
| Drop                       | Code              | Title     |  |  |  |
|                            | <u>ART 101 01</u> | Drawing I |  |  |  |
|                            | <u>GEN 110 M1</u> | Compositi |  |  |  |
| 0                          | MAT 220 D1        | Prob & St |  |  |  |
| Drop Selected Courses      |                   |           |  |  |  |

#### **SPECIAL STEP: PROBLEMS**

Make sure that you signed up correctly. If there are any problems that you cannot fix yourself, <u>it is your responsibility to see the staff immediately in order to</u> <u>correct them.</u> You will <u>not</u> be given special permission to join a class which filled up after you failed to join it for any reason.

## **Step #7: Снеск**

A day or two after you register for your classes, log in again and check their status to see if they are approved. If, after 2 days, the courses have not been approved, check with the 7F staff.